## Guidelines for License Renewal of those licenses Which were issued online but were renewed/amended offline.

## Back-log entry for Renewal license

1. Employer/representative has to login into his account on https://registration.shramsuvidha.gov.in/

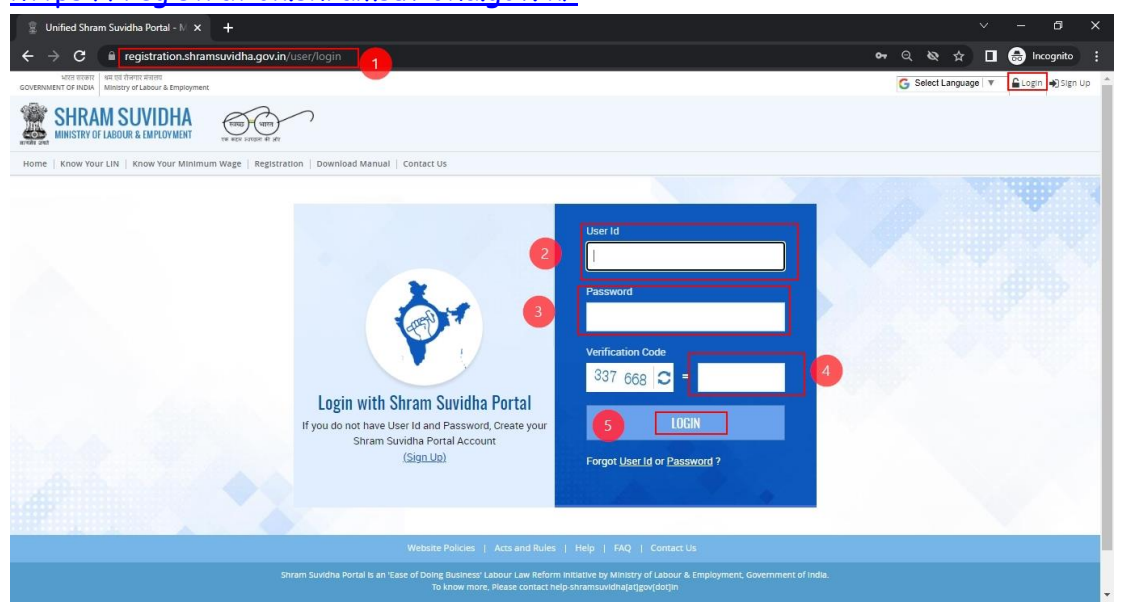

2. Employer/representative's establishment must be linked with user ID for applying for renewal of license.

| $\leftrightarrow$ $\rightarrow$ C $\square$ registration.shran                           | msuvidha.g     | jov.in/linkestabli  | ishment/list                                                                   |                                 |                   |                          | Q                                                  | © ☆ Ø           | 🛾 🔒 Incognito         |
|------------------------------------------------------------------------------------------|----------------|---------------------|--------------------------------------------------------------------------------|---------------------------------|-------------------|--------------------------|----------------------------------------------------|-----------------|-----------------------|
| भारत सरकार अम एवं रोजगार मंत्रातव<br>GOVERNMENT OF INDIA Ministry of Labour & Employment |                |                     |                                                                                |                                 | 💡 🔓 Select Langua | ge 🔻 🌡 Brij              | Bansal Establishmen                                | Admin 🗸 📽 S     | witch Post 🗸 🕒 Sign C |
| SHRAM SUVIDHA                                                                            | THE REAL POINT | - AT . MT           | Don't Linked                                                                   |                                 |                   |                          | Logged In As :<br>Establishment :<br>Designation : |                 | = 1                   |
| Home   Know Your LIN   Know Your Minimu                                                  | ım Wage   R    | egistration   Licen | se Up er CLRA/ISMW   Download Manual   C                                       | Contact Us                      |                   |                          |                                                    |                 |                       |
| DASHBOARD                                                                                | =              | Dashboard > Linke   | establishments List                                                            |                                 |                   |                          |                                                    |                 |                       |
| Apply for New LIN                                                                        | Link           | ed an Establimme    | ents List [Displaying 1 to 10 of 12]                                           |                                 |                   |                          |                                                    |                 | Link Establishmen     |
| LIN Status                                                                               |                | /                   |                                                                                |                                 |                   | 12                       |                                                    |                 |                       |
| Registration                                                                             | ~ E            | stablighment LIN    | Keyword                                                                        | Go!                             |                   |                          | « < Page 1                                         | of 2 >          | Limit : 10 🗸          |
| icense Under CLRA/ISMW                                                                   |                |                     | Linked As                                                                      | Croture                         |                   |                          |                                                    |                 |                       |
| stablishments                                                                            | ~ /            | Select              | ✓ Select                                                                       | ✓ Select                        | ~ 0               | Reset                    |                                                    |                 |                       |
| Linked Establishments                                                                    |                |                     |                                                                                |                                 |                   |                          |                                                    |                 |                       |
| LIN Profile Update                                                                       |                |                     | Linked                                                                         |                                 |                   |                          |                                                    |                 | BA                    |
| Duplicate LIN Removal                                                                    |                |                     |                                                                                |                                 | -                 |                          | a second and                                       | THE R.          |                       |
| Duplicate LIN Removal Request List                                                       | No             | LIN                 | Establishm                                                                     | ent Name / Address              | Тур               | e Jurisdiction<br>Name / | Linked As                                          | Link<br>Request | Actions               |
| cense (Renewal / Amendment)                                                              | ~              |                     | · · · · · · · · · · · · · · · · · · ·                                          |                                 |                   | Enforcement<br>Agency    |                                                    | Date            |                       |
| ecurity Deposit Refund                                                                   | 1              | 8-01-0-2            | Mining American Particul                                                       |                                 |                   | ALC Aimer                | Representation                                     | 18-08-2022      | Linked (              |
|                                                                                          |                |                     | (Adapt Negat, Problem State 2012), A                                           | ejectrer, Indiej                |                   | [CLC]                    |                                                    | 11:27:42        | De-Link               |
|                                                                                          | 2              | 1007-001            | Mining Associates Put, 201                                                     |                                 |                   | acare                    | Representative                                     | 18-05-2022      | Linked 🖉              |
|                                                                                          |                |                     | (Repure Danta Wines, Danta Repura Re                                           | pananti 7 S. Reportan, Inda     | 0                 | (mc)                     |                                                    | 05:11:40        | De-Link               |
|                                                                                          | 3              | 3-009-07-1          | We Write Associates Per. Ltd.                                                  |                                 |                   | ALC STORY                | Representative                                     | 25-08-2021      | Linked 🧭              |
|                                                                                          |                |                     | Finister Inclinites, kejet Ajner 30                                            | stati Asjectiva, Indej          |                   | Ioci                     |                                                    | 03:06:31        | De-Link               |
|                                                                                          | 4              | 1-22-52-5           | We Mining Associate Pack and<br>ministration Concerns, Named Ministry, Post Na | net, Anne Joseph, Rejection, In | Sie -             | ALC Agreer               | Representative                                     | 02-02-2021      | Click For E-Sign      |

3. Employer/representative has to click on "Back log entry" tab available in the left side menu bar.

| $\leftrightarrow$ $\rightarrow$ C $($ registration.shramsuvidha.gov.in/ClcLicensing/clc_license_backlogs_from | ्रि 🛛 🕄 🖓 Incognito                                                                  |
|----------------------------------------------------------------------------------------------------|--------------------------------------------------------------------------------------|
| মারে জকোর & মা জ বিনাগর মন্যারর<br>GOVERNMENT OF INDIA Ministry of Labour & Employment                        | 👰 😋 Select Language 🔻 🔹 Brij Bansal Establishment Admin 🗸 📽 Switch Post 🗸 Թ sign Out |
|                                                                                                    | Lagged in Ac :                                                                       |
| Home   Know Your LIN   Know Your Minimum Wage   Registration   License Under CLRA/ISMW   Download             | Ianual   Contact Us                                                                  |
| A DASHBOARD     2                                                                                             |                                                                                      |
| ' Apply for New LIN CLC License Backlogs                                                                      |                                                                                      |
| LIN Status  Process of licence issued online and renewed offline                                              | & now brought online for further processing renewal.                                 |
| Registration                                                                                                  |                                                                                      |
| License Under CLRA/ISMW                                                                                       |                                                                                      |
| Establishments                                                                                                | ĭ                                                                                    |
| Linked Establishments     Licence Number                                                                      |                                                                                      |
| LIN Profile Update     Submit Reset                                                                           |                                                                                      |
| Duplicate LIN Removal                                                                                         |                                                                                      |
| Duplicate LIN Removal Request List                                                                            |                                                                                      |
| License (Renewal / Amendment)                                                                                 |                                                                                      |
| Apply for Renewal                                                                                             |                                                                                      |
| Already Applied Renewal                                                                                       |                                                                                      |
| Applied Amendment Increase contract worker                                                                    |                                                                                      |
| Applied Amendment In particular                                                                               |                                                                                      |
| Back-Log License Entry                                                                                        |                                                                                      |
|                                                                                                    |                                                                                      |

4. By clicking on this tab system seeks either "acknowledgement number" or "license number".

| @ DASHBOARD                                 | Dashboard >                                                                                                    |
|---------------------------------------------|----------------------------------------------------------------------------------------------------|
| * Apply for New LIN                         | CLC License Backlogs                                                                                            |
| LIN Status                                  | Process of licence issued online and renewed offline & now brought online for further processing renewal.     × |
| ▶ Registration ~                            |                                                                                                    |
| License Under CLRA/ISMW                     |                                                                                                    |
| * Establishments                            | Acknowledgement Number                                                                                          |
| Linked Establishments                       | 070                                                                                                    |
| + LIN Profile Update                        |                                                                                                    |
| Duplicate LIN Removal                       | Submit Reset                                                                                                    |
| Duplicate LIN Removal Request List          |                                                                                                    |
| License (Renewal / Amendment) ^             |                                                                                                    |
| Apply for Renewal                           |                                                                                                    |
| <ul> <li>Already Applied Renewal</li> </ul> |                                                                                                    |
| Applied Amendment Increase contract worker  |                                                                                                    |
| Applied Amendment in particular             |                                                                                                    |
| Back-Log License Entry                      |                                                                                                    |

- 5. Key in whichever is available, and then license issued online will be displayed.
- 6. Key in the details like Licensing Officer name, date of issue, validity from the physical copy of the offline renewal/amended license. The employer has to ensure that a new row is added for every new entry by clicking of the + radio button provided.

| $\leftrightarrow$ $\rightarrow$ C $$ registration.shrams | uvidha.gov.in/ClcLicensing/                    | clc_license_backlog                          | gs_front              |                                                                      |                                             |                   |                                    | Q 🗞 🕁                                                              | 🗖 😁 Incognito |
|----------------------------------------------------------|------------------------------------------------|----------------------------------------------|-----------------------|----------------------------------------------------------------------|---------------------------------------------|-------------------|------------------------------------|--------------------------------------------------------------------|---------------|
| License Under CLRA/ISMW                                  |                                                |                                              |                       |                                                                      |                                             |                   |                                    |                                                                    |               |
| Establishments     ^                                     | A                                              | cknowledgement Numb                          | er                    |                                                                      | ~                                           |                   |                                    |                                                                    |               |
| Linked Establishments                                    |                                                |                                              |                       |                                                                      | _                                           |                   |                                    |                                                                    |               |
| + LIN Profile Update                                     | 25                                             |                                              |                       |                                                                      |                                             |                   |                                    |                                                                    |               |
| <ul> <li>Duplicate LIN Removal</li> </ul>                |                                                | ubmit Borot                                  |                       |                                                                      |                                             |                   |                                    |                                                                    |               |
| Duplicate LIN Removal Request List                       | 3                                              | abilit Reset                                 |                       |                                                                      |                                             |                   |                                    |                                                                    |               |
| License (Renewal / Amendment)                            |                                                |                                              |                       |                                                                      |                                             |                   |                                    |                                                                    |               |
| Apply for Renewal                                        | Name of Establishment                          |                                              | Rectore Cariba        |                                                                      |                                             |                   |                                    |                                                                    |               |
| <ul> <li>Already Applied Renewal</li> </ul>              | Work Place Address                             |                                              |                       |                                                                      |                                             |                   |                                    |                                                                    |               |
| Applied Amendment Increase contract worker               | WORK Place Address                             | Work Place Address                           |                       | edine na ra muel na rati editata ti editata ti editata ti editata ti |                                             |                   |                                    |                                                                    |               |
| <ul> <li>Applied Amendment in particular</li> </ul>      | Licence Number                                 | Licence Number                               |                       | CARAJECTICS                                                          |                                             |                   |                                    |                                                                    |               |
| Back-Log License Entry                                   | Licence Type                                   | Licence Type                                 |                       | 0.94                                                                 |                                             |                   |                                    |                                                                    |               |
| Security Deposit Refund                                  | Licence Fee                                    | MAUTO (Thing sever Rupes: The Read)          |                       |                                                                      |                                             |                   |                                    |                                                                    |               |
|                                                          | Security Fee                                   |                                              | 107-550- Fau          | toperate                                                             | e Roper (                                   |                   |                                    |                                                                    |               |
|                                                          | Jurisdication Name                             |                                              | AC Arter              |                                                                      |                                             |                   |                                    |                                                                    |               |
|                                                          | Add license details which were renewed offline |                                              |                       |                                                                      |                                             |                   |                                    |                                                                    |               |
|                                                          | Sr. Licensing<br>No. Officer Name              | Designation                                  | Licence Valid<br>From | Licence Valid<br>To                                                  | No. of Contract<br>Worker                   | Payment Fee       | Security Fee (If<br>Any)           | Copy of Licence Rener                                              | wal Action    |
|                                                          | Enter here Licenoing officer Name              | Enter here degnation<br>of licencing officre |                       |                                                                      | No of total worker<br>within licence period | Enter licence fee | Enter here licence<br>security fee | Choose File No file cho<br>Alloved Type(s) : PDF<br>MaxSize : 3 MB | sen 📕         |
|                                                          |                                                |                                              |                       |                                                                      | No record(s) uploa                          | d.                | select fi                          | le of supporting doucment                                          | / <           |
|                                                          | Submit                                         |                                              |                       |                                                                      |                                             |                   |                                    |                                                                    |               |

- 7. The number contract workers is to be filled as for which the license was renewed/amendment offline.
- 8. After entering these details employer has to submit this.
- 9. The application reached the Licensing Officer who will verify the data filled by employer and in case any mismatch it can be corrected by licensing officer and should be approved.
- 10. The application will reach back with the employer which shall be visible in the "license renewal" tab available in the left side menu bar.
- 11. The application will only be available if it is with in time for renewal. If the time for renewal has lapsed then it will not be visible.

\*\*\*